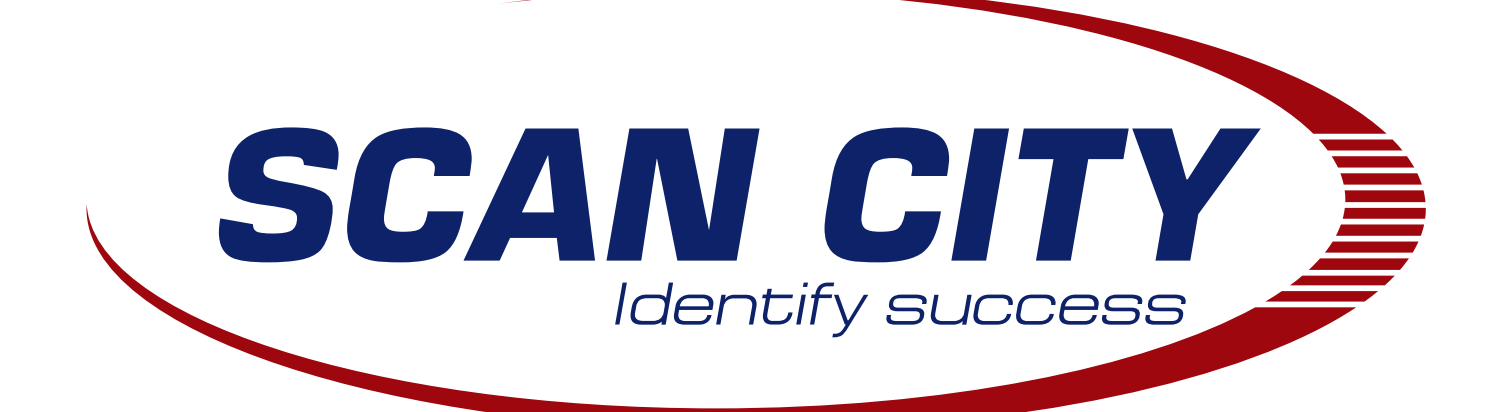

# Принтеры Argox

## Серия Refine (R-200/R-200K/ R-400/R-400K/R-600)

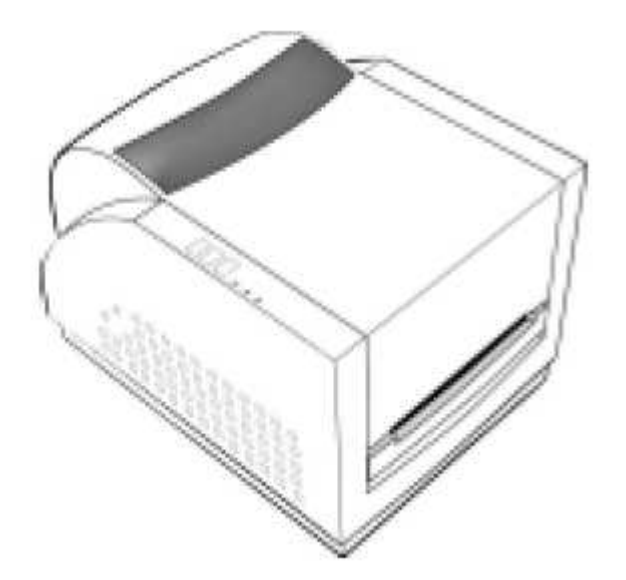

## Руководство пользователя

## Оглавление:

| Распаковка и осмотр                                 | 3  |
|-----------------------------------------------------|----|
| Комплектация принтера                               | 3  |
| Подключение к источнику питания                     | 3  |
| Описание принтера                                   | 4  |
| Установка красящей ленты                            | 5  |
| Установка ролика с этикетками                       | 7  |
| Стандартный режим                                   | 7  |
| Режим отделения этикеток                            | 8  |
| Режим отрезки этикеток                              | 10 |
| Кнопки и индикаторы                                 | 11 |
| Калибровка принтера                                 | 11 |
| Печать конфигурации принтера                        | 12 |
| Загрузка заводских параметров                       | 12 |
| Подключение принтера к компьютеру                   | 13 |
| Установка драйверов принтера                        | 13 |
| Проблемы и решения                                  | 14 |
| Техническое обслуживание и сервис                   | 16 |
| Технические характеристики принтеров                | 17 |
| Чистка принтера                                     | 18 |
| Чистка печатающей головки                           | 18 |
| Приложение 1 «Установка модуля отделителя этикеток» | 19 |

## Распаковка и осмотр

При получении принтера внимательно осмотрите его на наличие повреждений. Принтер специально упакован, чтобы противостоять повреждениям при транспортировке. Если заметны повреждения, то обратитесь к поставщику. Старайтесь сохранить оригинальную упаковку принтера на случай его возврата.

### Комплектация принтера

При получении принтера внимательно проверьте его комплектацию:

- Принтер
- Шнур питания
- Пробный ролик с этикетками
- Пробный ролик красящей ленты
- СD-диск
- Руководство пользователя

При отсутствии какой-либо из вышеописанных комплектующих свяжитесь с поставщиком.

## Подключение к источнику питания

<u>Замечание</u>: никогда не используйте принтер и блок питания в помещениях с повышенной влажностью.

- 1) Выключатель принтера должен быть в положении «О» (Принтер выключен).
- 2) Подключите один конец шнура питания к разъёму для питания на задней панели принтера. Другой конец шнура подсоедините к заземлённой розетке.

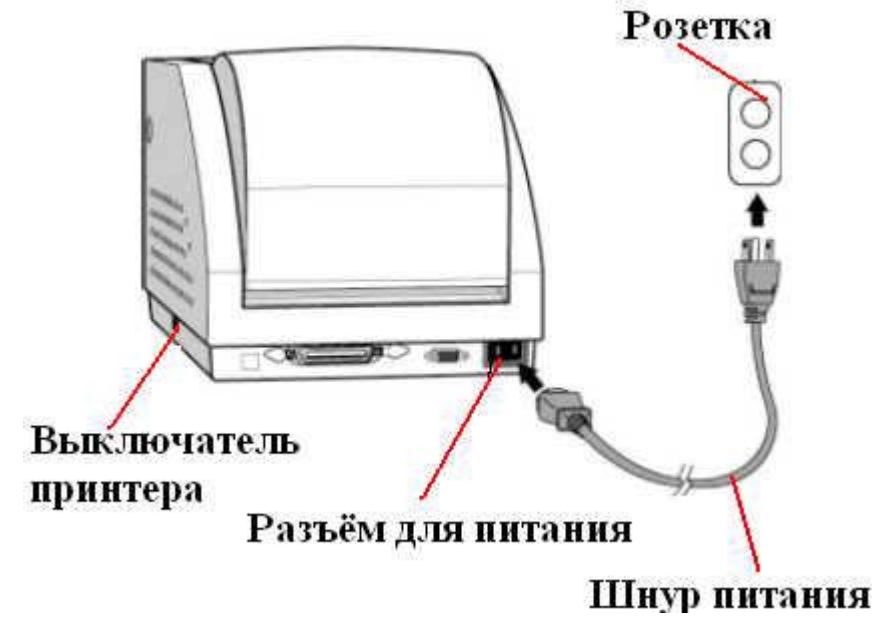

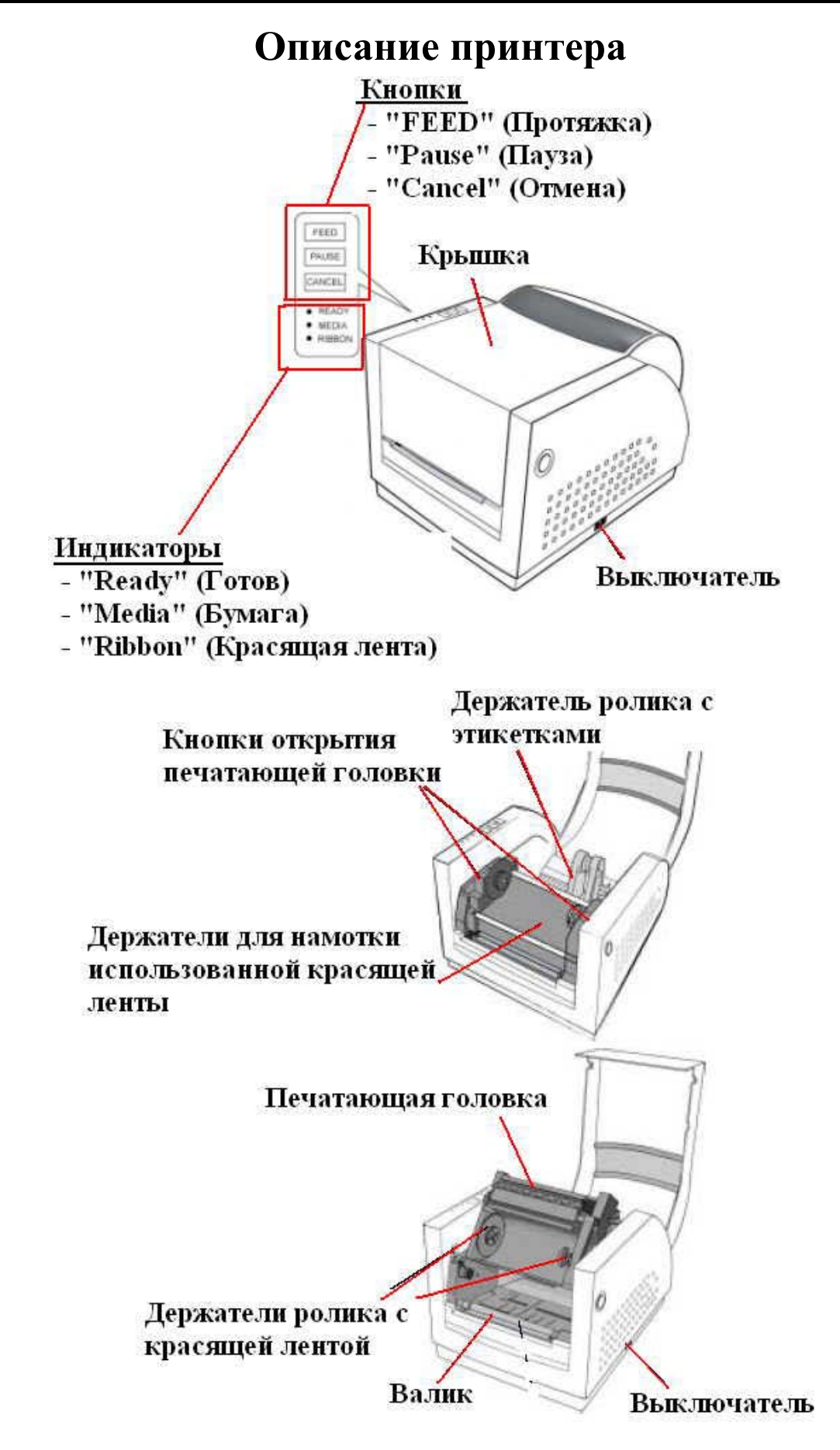

## Установка красящей ленты

Замечание: не используется при прямой термопечати.

- 1) Поднимите крышку принтера, одновременно нажав на кнопки открытия крышки по бокам принтера.
- 2) Откройте печатающую головку, одновременно нажав на кнопки открытия печатающей головки.
- 3) Поднимите печатающую головку, чтобы получить доступ к держателям ролика с красящей лентой.
- 4) Откройте упаковку ролика с красящей лентой и отсоедините красящую ленту от приёмной втулки использованной красящей ленты.
- 5) Подсоедините свободный конец красящей ленты к приёмной втулке использованной красящей ленты. Поворачивая приёмную втулку использованной красящей ленты, намотайте немного красящей ленты на неё (2-3 оборота).
- 6) Установите ролик с красящей лентой на держатели ролика с красящей лентой (сначала в правый держатель, потом в левый).

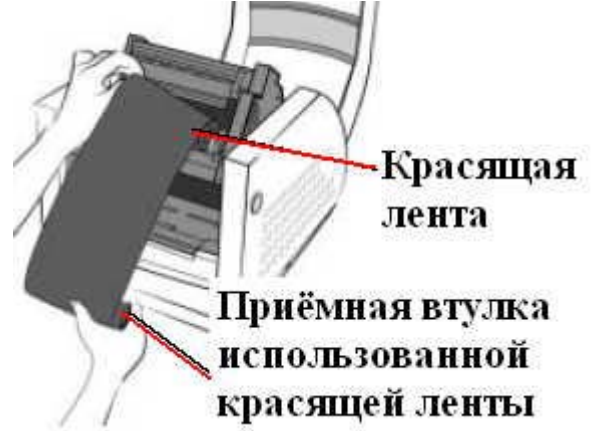

7) Прикройте печатающую головку (не должно быть щелчка) и установите приёмную втулку использованной красящей ленты на держатели для намотки использованной красящей ленты (сначала в правый держатель, потом в левый).

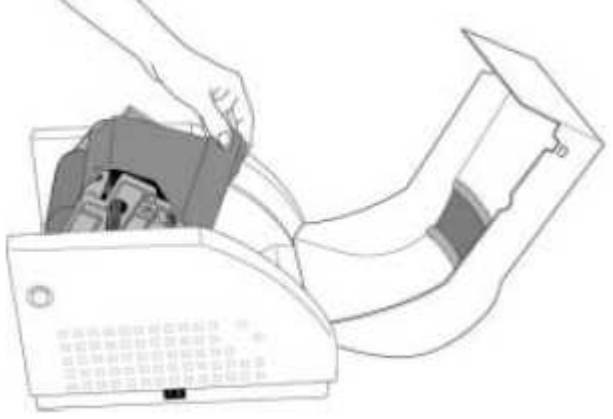

8) Уберите провисы красящей ленты, подмотав излишки (поворачивая колёсико).

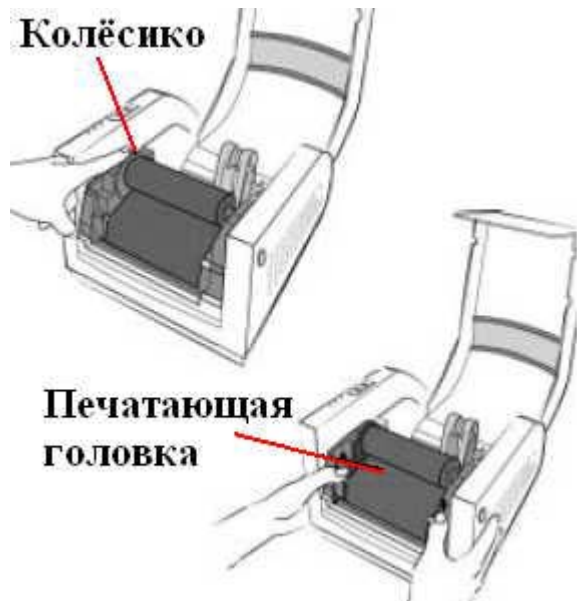

9) Закройте печатающую головку, осторожно надавив на неё сверху по краям (до щелчка). Убедитесь, что левая и правая сторона печатающей головки защёлкнулись.

#### Замечания:

- Для принтеров серии R красящий слой должен быть на внутренней стороне красящей ленты.
- Опционально поставляется адаптер для роликов красящей ленты шириной менее 104 мм.

## Установка ролика с этикетками

Принтеры серии «R» могут использоваться в трех режимах печати этикеток:

- Стандартный (Напечатанные этикетки можно свернуть в ролик).
- Отделение этикеток (Этикетки отделяются от подложки после печати. При этом следующая этикетка будет напечатана только после того, как будет снята предыдущая этикетка).
- Отрезка этикеток (Принтер автоматически отрезает этикетки после печати).

<u>Замечание</u>: не устанавливайте в принтер грязные, влажные или запылённые этикетки. Регулярно проводите чистку принтера, что позволит повысить качество печати и продлить ресурс печатающей головки.

#### Стандартный режим

- 1) Поднимите крышку принтера, одновременно нажав на кнопки открытия крышки по бокам принтера.
- 2) Раздвиньте держатели этикеток по ширине ролика.
- 3) Установите ролик с этикетками на держатели (этикетки устанавливаются печатаемой стороной вверх).

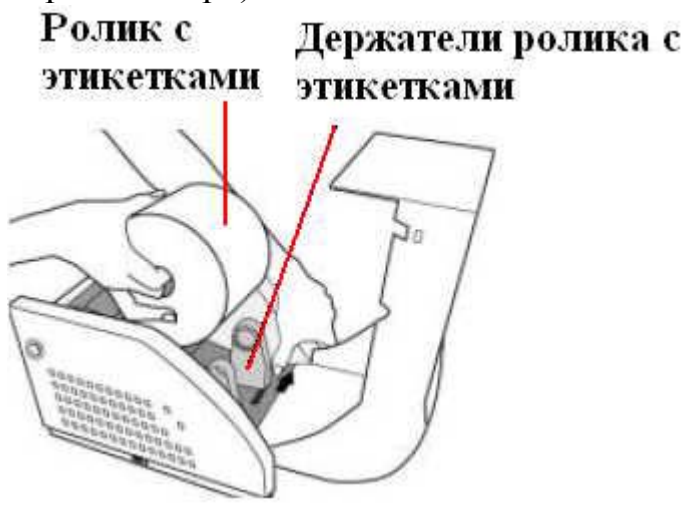

4) Откройте печатающую головку. Протяните конец ленты с этикетками через направляющие, над датчиком, под печатающей головкой и над валиком. Отцентрируйте ленту с этикетками, придвинув направляющие (при этом направляющие не должны смять этикетки).

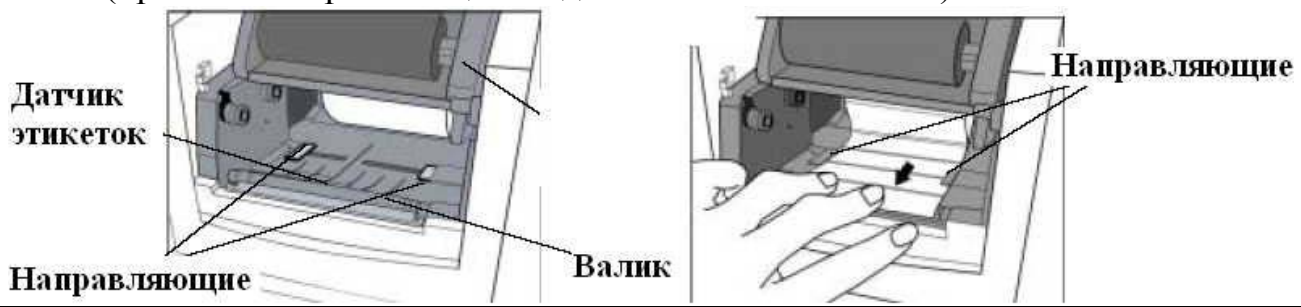

Компания «Скан Сити», 2006 г. Тел: (495) 744-0887 315-4078, факс (495) 311-3127; web: http://www.scancity.ru, e-mail: sales@cash.ru Адрес: г. Москва, ул. Кировоградская, д. 9, строение 1, офис 121

- 5) Закройте печатающую головку, осторожно надавив на неё сверху по краям (до щелчка). Закройте крышку принтера.
- 6) Нажмите кнопку «Протяжка» один раз.

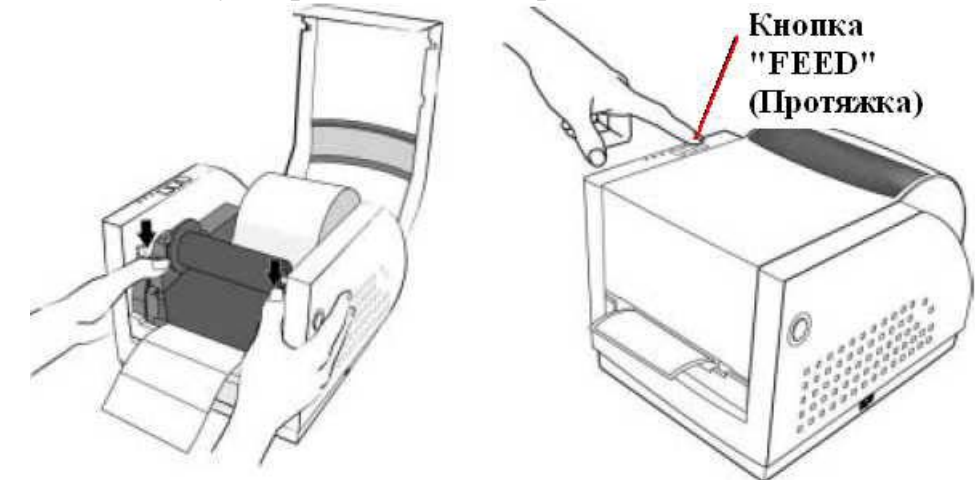

#### Режим отделения этикеток

<u>Замечание</u>: инструкцию по установке модуля отделителя этикеток смотри в Приложении 1.

- 1) Загрузите ролик с этикетками, как указано в параграфе «Стандартный режим» в пунктах 1-4.
- 2) Вручную отделите от подложки примерно 150 мм этикеток с конца ленты.

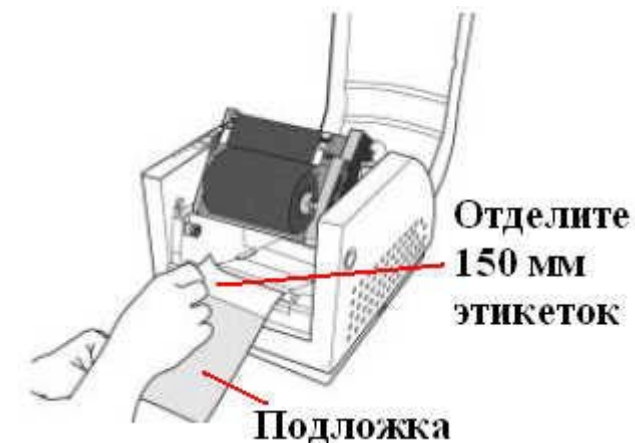

- 3) Опустите выключатель режима отделения этикеток вниз.
- 4) Протяните свободный от этикеток конец ролика над платой. После этого протяните его в щель между платой и белым пластиковым валиком.

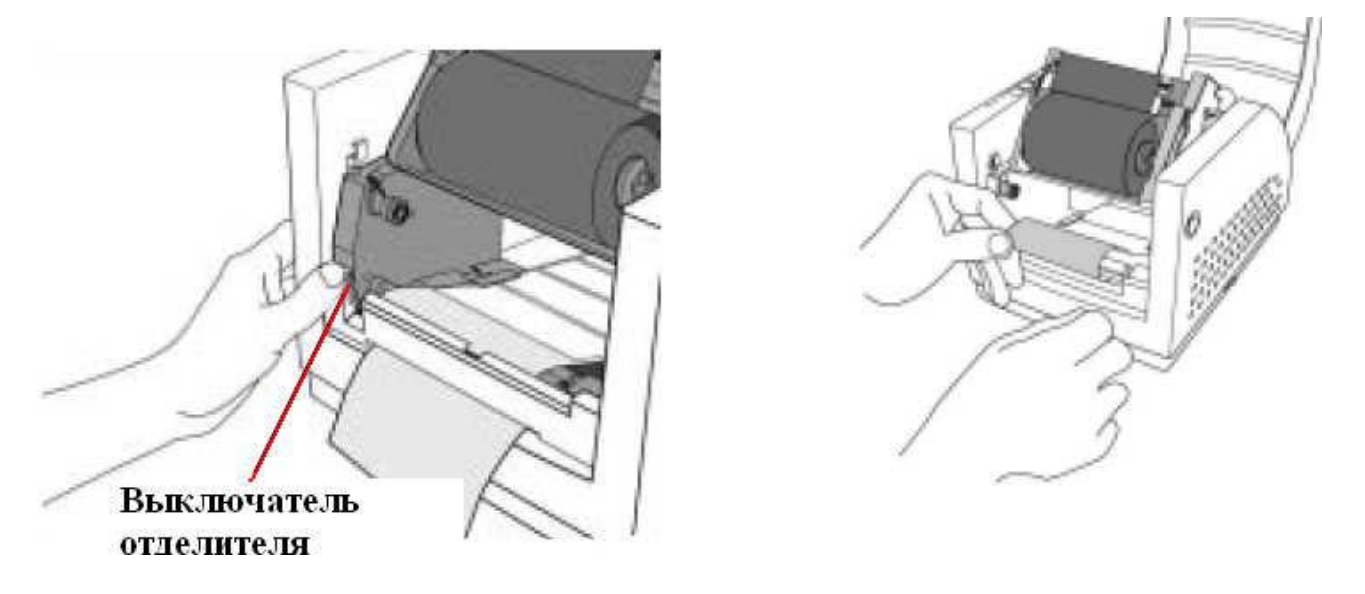

- 5) Верните выключатель отделителя в исходное положение для фиксирования подложки.
- 6) Закройте печатающую головку, осторожно надавив на неё сверху по краям (до щелчка).
- 7) Закройте крышку принтера. Включите принтер и нажмите кнопку «Протяжка».

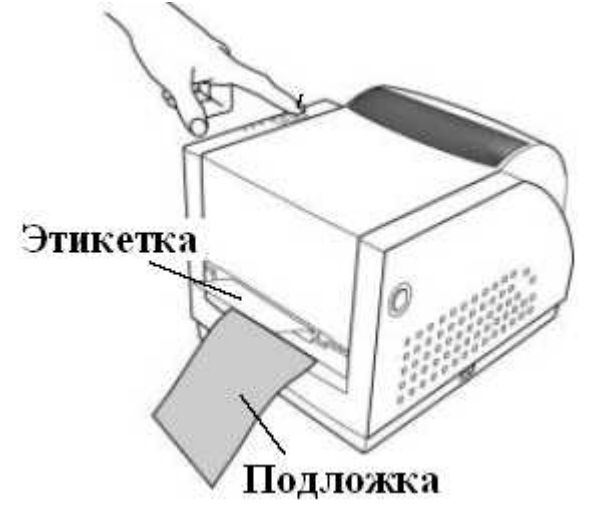

#### Режим отрезки этикеток

<u>Замечание:</u> инструкцию по установке модуля отрезчика этикеток смотри в Приложении 2.

- 1) Загрузите ролик с этикетками, как указано в параграфе «Стандартный режим» в пунктах 1-4.
- 2) С помощью двух винтов зафиксируйте модуль отрезчика на модуле печатающей головки.
- 3) Протяните этикетки над валиком и через щель в модуле отрезчика этикеток.
- 4) Закройте печатающую головку, осторожно надавив на неё сверху по краям (до щелчка).
- 5) Закройте крышку принтера.

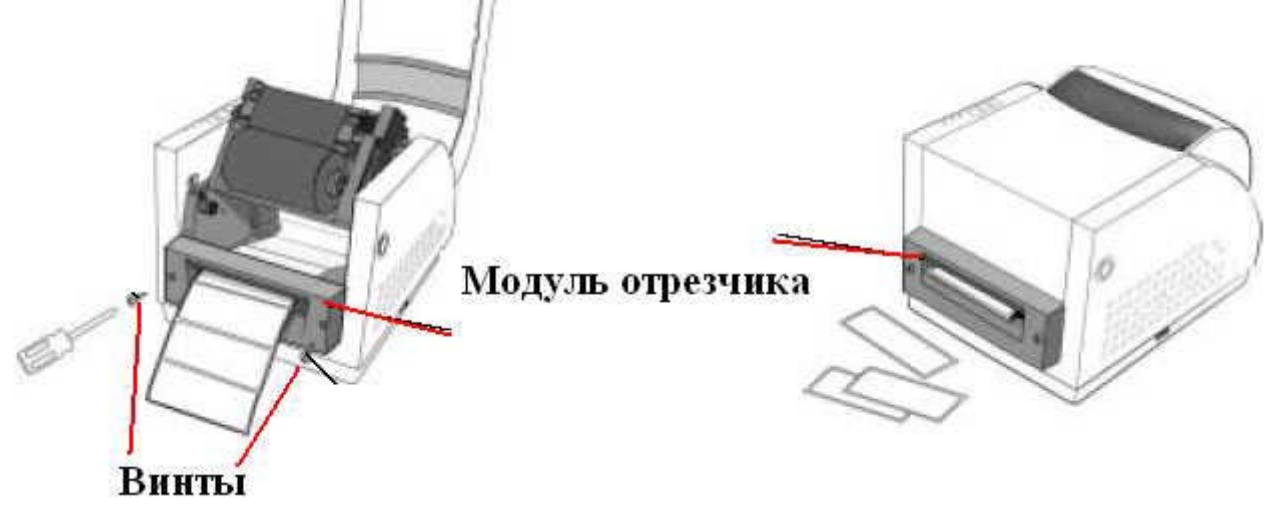

## Кнопки и индикаторы

#### 1) Выключатель принтера

Обеспечивает включение/выключение принтера. При подключении интерфейсных кабелей, при подсоединении модулей отрезки/ отделения этикеток выключатель принтера должен находиться в положении «О» (принтер выключен).

#### 2) Кнопка «FEED» (Протяжка)

При нажатии происходит протяжка одной этикетки.

Позиционирует первую этикетку в ролике для печати.

Удерживание кнопки во время включения принтера запускает режим печати конфигурации принтера.

#### 3) Кнопка «Pause» (Пауза)

Останавливает печать.

Повторное нажатие возобновляет печать.

Удерживание кнопки во время включения принтера запускает режим калибровки датчика этикеток.

#### 4) Кнопка «Cancel» (Отмена)

Прекращает и удаляет текущее задание на печать.

Удерживание кнопки во время включения принтера приводит к загрузке заводских параметров принтера.

5) <u>Индикатор «Media»</u> Если мигает – нет этикеток.

#### 6) <u>Индикатор «Ribbon»</u>

Горит – принтер в режиме термотрансферной печати. Не горит – принтер в режиме прямой термопечати. Мигает – Нет красящей ленты

## Калибровка принтера

Замечание: проводите процедуру калибровки принтера каждый раз при смене размеров этикетки, позволяя датчику этикетки настроиться на новые размеры этикетки. Перед проведением калибровки принтера установите красящую ленту (если используется) и этикетки правильно.

- 1) Удерживая кнопку «Pause», включите принтер. Отпустите кнопку «Pause», когда замигает индикатор «Media».
- 2) Принтер потянет этикетки (около 300 мм), производя настройку датчика. По окончании калибровки индикатор «Media» перестанет мигать.

## Печать конфигурации принтера

- 1) Удерживая кнопку «FEED», включите принтер. Отпустите кнопку «FEED», когда замигает индикатор «Ready».
- 2) Будет распечатана конфигурация принтера (версию программного обеспечения принтера, контрольная сумма ROM, настройки печати и т.д.). Индикатор «Ready» перестанет мигать.
- 3) После распечатки конфигурации, принтер войдёт в режим «DUMP». Нажмите кнопку «Cancel», для возврата в нормальный режим печати.

## Загрузка заводских параметров

- 1) Удерживая кнопку «Cancel», включите принтер.
- 2) Когда индикатор «Ribbon» замигает, отпустите кнопку «Cancel».

<u>Замечание</u>: Все настройки хранятся в энергонезависимой E2PROM. После загрузки заводских параметров проведите калибровку принтера.

## Подключение принтера к компьютеру

Замечание: Подключение интерфейсных кабелей и кабелей питания необходимо производить при <u>ВЫКЛЮЧЕННОМ</u> оборудовании.

- Длина интерфейсного кабеля не должна превышать 1.83 метра (Centronics).
- Не связывайте в пучок интерфейсный кабель и кабель питания.

#### Установка драйверов принтера

Драйверы принтера обеспечивают работу принтера в операционных системах Windows XP/2000/98/95/NT.

Для установки драйверов выполните:

- Выполните «Пуск—Настройки—Принтеры». Выберите «Добавить принтер». Нажмите «Далее».
- Выберите тип установки: Локальная/Сетевая. Нажмите «Далее».
- Выберите «Установить с диска». Выберите CD-ROM. Нажмите кнопку «Обзор».
- Выберите соответствующую директорию: WIN95/WIN98/WIN2000 ...
- В панели доступных драйверов появится «Label Dr.200 (Label Dr.300)». Нажмите «Далее».
- Выберите порт, к которому подключен принтер.
- После процесса копирования файлов установка принтера завершается.

Замечание: В зависимости от версии операционной системы порядок пунктов установки драйвером может меняться.

Замечание: При переустановке драйверов предварительно удалите старую версию драйверов.

## Проблемы и решения

При возникновении ошибок индикатор «Ready» мигает. При этом принтер прекращает печать.

Для диагностики неисправности обратите внимание на индикаторы:

1) Проблема с этикетками

| Проблема                   | Решение                                                                                   | Примечание                                                                                                    |  |
|----------------------------|-------------------------------------------------------------------------------------------|----------------------------------------------------------------------------------------------------|--|
| Не определяется            | • Проверьте тип                                                                           | При использовании                                                                                                    |  |
| разрыв между<br>этикетками | установленной ленты с                                                                     | непрерывной бумаги                                                                                                    |  |
|                            | <ul> <li>Проверьте<br/>(откалибруйте) датчик<br/>разрыва между<br/>этикетками.</li> </ul> | этикетки.                                                                                                    |  |
| Нет этикеток               | Установите новый ролик с этикетками.                                                      |                                                                                                    |  |
| Этикетка зажёвана          | Удалите зажёванную этикетку.                                                              | Не используйте острые,<br>твёрдые и абразивные<br>инструменты. Для<br>очистки печатающей<br>головки см. пункт<br>«Чистка печатающей<br>головки». |  |

#### 2) Проблема с красящей лентой

| Проблема                | Решение                | Примечание          |  |  |  |  |
|-------------------------|------------------------|---------------------|--|--|--|--|
| Нет красящей ленты      | Установите новый ролик | Не используется при |  |  |  |  |
|                         | с красящей лентой.     | прямой термопечати. |  |  |  |  |
| Зажёвана красящая лента | Удалите зажёванную     |                     |  |  |  |  |
|                         | красящую ленту.        |                     |  |  |  |  |
| Не работает датчик      | Замените датчик.       |                     |  |  |  |  |
| красящей ленты          |                        |                     |  |  |  |  |

- <u>Компьютер выводит сообщение «Printer time out».</u> Проверьте правильность подключения интерфейсного кабеля. Проверьте, что принтер включён.
- 4) <u>Блок питания правильно подключён, принтер включён, но индикатор</u> «Питание» не горит.

Проверьте напряжение блока питания.

5) Данные посланы на печать, но принтер ничего не печатает. Проверьте, выбран ли правильный драйвер принтера.

- 6) <u>На напечатанной этикетке появились вертикальные белые полосы.</u> Прочистите печатающую головку. Если полосы не исчезают – замените печатающую головку.
- 7) Плохое качество печати
  - Плохое качество красящей ленты
  - Плохое качество этикеток
  - Красящая лента и этикетки несовместимы
  - Настройте плотность (температуру) печати
  - Уменьшите скорость печати
  - Прочистите печатающую головку

После устранения неисправности нажмите кнопку «Cancel» и принтер продолжит печать.

## Техническое обслуживание и сервис

#### Техническая поддержка

По всем вопросам использования, подключения, настройкам принтера, драйверов, технических характеристик принтера и т.д., обращайтесь к Вашему поставщику принтеров или в сервисный центр по адресу: 117587, г. Москва, ул. Кировоградская, д. 9, корп. 1, тел.: (495) 744-0887, 956-3641, e-mail: support@cash.ru.

#### Гарантии и ремонт

При выявлении проблем в работе или потере работоспособности принтера в гарантийный или послегарантийный период эксплуатации необходимо обратиться к поставщику принтеров или в сервисный центр по адресу: 117587, г. Москва, ул. Кировоградская, д. 9, корп. 1, тел.: (495) 744-0887, 956-3641, e-mail: support@cash.ru.

## Технические характеристики принтеров

| Спецификация                    | Модель<br>R-400 Zip                                                                                                    | Модель<br>R-400               | Модель <b>R-600</b>                       |  |
|---------------------------------|----------------------------------------------------------------------------------------------------|-------------------------------|-------------------------------------------|--|
| Метод печати                    | Термо- и термотрансферная печать                                                                                                    |                               |                                           |  |
| Разрешение печати               | 203 DPI (8 т/мм)                                                                                                    |                               | 300 DPI (12 т/мм)                         |  |
| Макс. ширина печати             | 108 мм                                                                                                    |                               | 105 мм                                    |  |
| Макс. длина печати              | 10 мм ~ 1092 мм                                                                                                    |                               | 10 мм ~ 762 мм                            |  |
| Макс. скорость печати           | 51 мм/сек (2 ips) ~ 150 мм/сек (6 ips)                                                                                                    |                               | 51 мм/сек (2 ips) ~<br>102 мм/сек (4 ips) |  |
| Макс. диаметр рулона            | 152 мм внешний диаметр;                                                                                                    |                               |                                           |  |
| этикеток                        | 25~3                                                                                                    | 25 ~ 37 мм внутренний диаметр |                                           |  |
| Сенсор края<br>этикетленты      | На просвет между этикетками (перемещаемый)                                                                                                    |                               |                                           |  |
| Тип красящей ленты<br>(риббона) | wax, wax/resin, resin                                                                                                    |                               |                                           |  |
| Размеры красящей ленты          | Внешний диаметр: 68 мм<br>Внутренний диаметр: 25 мм<br>Длина: resin до 300 м, wax до 360 м                                                                                     |                               |                                           |  |
| Интерфейс<br>подключения        | LPT; RS-232; USB                                                                                                    | LPT; RS-232                   |                                           |  |
| Память                          | 2Mb DRAM;<br>2Mb FlashROM                                                                                                    | 2Mb DRAM; 1Mb FlashROM        |                                           |  |
| Программное<br>обеспечение      | Язык программирования ARGOX PPLA, PPLB, PPLZ (только для<br>R-400 Zip); Драйверы для Windows 98/2000/NT/XP; программа<br>для создания дизайна этикеток ArgoBar; Print Utillity |                               |                                           |  |
| Габариты                        | 314 мм (Ш) x 218 мм (Д) x 231 мм (В)                                                                                                    |                               |                                           |  |
| Bec                             | 4,2 кг                                                                                                    |                               |                                           |  |
| Рабочая температура             | 4°C ~ 38°C                                                                                                    |                               |                                           |  |
| Влажность                       | 10~90 %                                                                                                    |                               |                                           |  |
| Дополнительные<br>опции         | Сервер принтеров ArgoNet; Отделитель этикеток; Отрезатель<br>этикеток; плата шрифтов; плата RTC; Интерфейсный кабель USB<br>(только для R-400 Zip)                             |                               |                                           |  |

## Чистка принтера

Проводите чистку печатающей головки и датчика этикеток через каждые 5 роликов этикеток. Это позволит повысить качество печати и продлить ресурс принтера.

Для чистки принтера используёте мягкие неворсистые ткани, смоченные в спирте. <u>НЕ ИСПОЛЬЗУЙТЕ</u> твёрдые или абразивные материалы для чистки принтера.

<u>Замечание:</u> Всегда выключайте принтер (выключатель в положении «О») перед чисткой.

#### Чистка печатающей головки

Откройте печатающую головку и снимите красящую ленту (если установлена).

Протрите печатающую головку принтера мягкой неворсистой тканью, смоченной в спирте.

Дайте печатающей головке высохнуть (3-4 минуты) перед включением принтера.

<u>НЕ ИСПОЛЬЗУЙТЕ</u> твёрдые или абразивные материалы для чистки печатающей головки принтера.

Не дотрагивайтесь пальцами до печатающей головки.

## Приложение 1 «Установка модуля отделителя этикеток»

- 1) Выключите принтера (выключатель в положении «О»).
- 2) Снимите крышку и среднюю часть принтера.

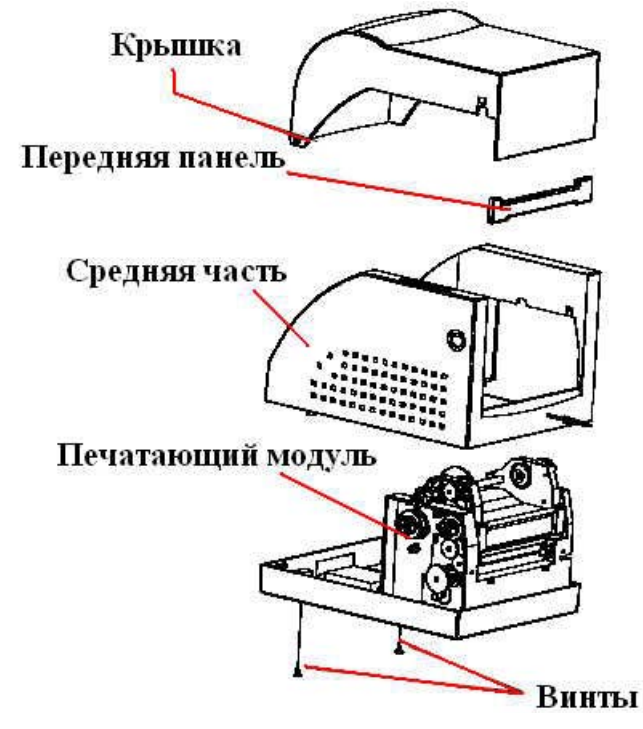

- 3) Снимите шестерню (27) и (31).
- 4) Вставьте пружину (83) в отверстие с правой стороны печатающего модуля и заверните винт (F).
- 5) Установите отделительный вал (86) и выключатель отделителя (88) на вал (87). Установите вал (87) в правую сторону печатающего модуля.
- 6) Наденьте (85) на вал (87).
- 7) Установите пружину (83) на круглое отверстие вала (87).
- 8) Вставьте пружину (84) в отверстие с левой стороны печатающего модуля и заверните винт (F).
- 9) Установите (89) на вал (87).
- 10) Установите пружину (84) на круглое отверстие вала (87).
- 11) Установите на место шестерни (27) и (31).
- 12) Подключите кабель отрезчика к плате принтера.
- 13) Закройте среднюю часть принтера.

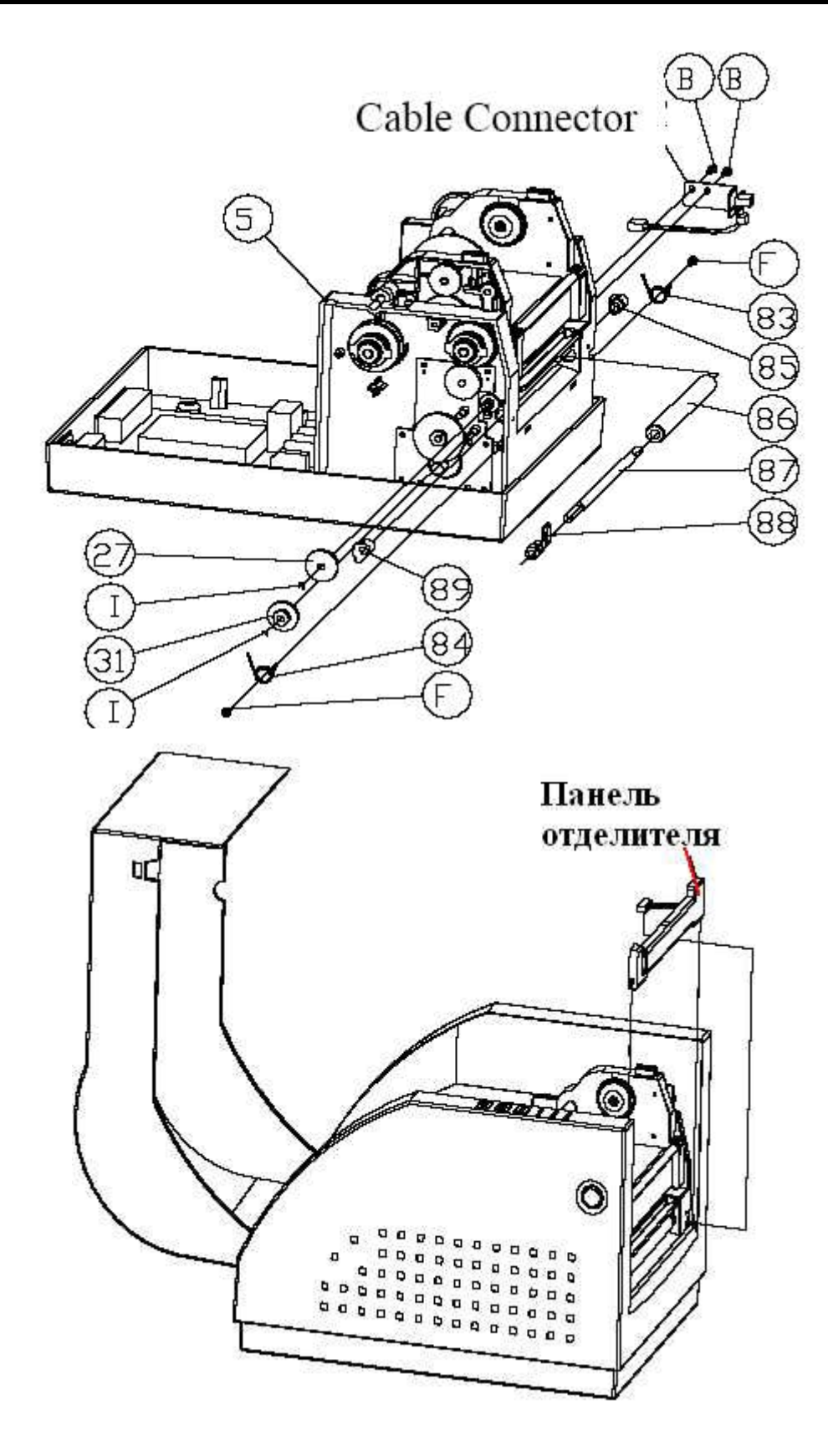